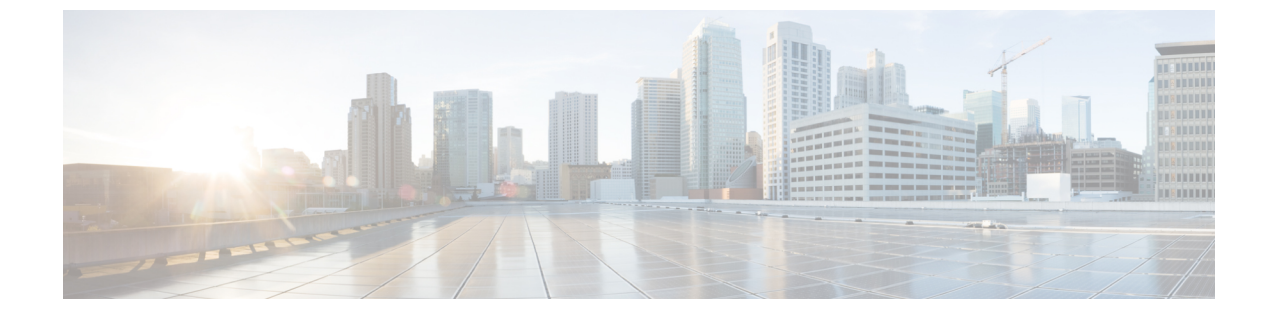

## デバイス管理

デバイス管理(1ページ)

## デバイス管理

IMM 移行ツール、リリース 1.0.2 以降を使用すると、UCS システムと Intersight デバイスをよ り適切に管理できます。各デバイスに一意のターゲット IP または FQDN を提供することで、 デバイスの重複を避けることができます。

デバイスを追加および管理するには、次の手順を実行します。

- 1. [デバイス管理(Device Management)]に移動します。
- 2. [デバイスの追加(Add Device)]をクリックします。
- 3. ドロップダウン リストから [デバイスタイプ(Device Type)]を選択します。
- 4. ターゲット IP/FQDN を入力します
- 5. ステップ3 で選択したデバイス タイプが UCS Manager または UCS Central の場合は、デバイスのユーザー名を入力します。そうでない場合は、ステップ7 に進みます。
- 6. デバイスのパスワードを入力し、ステップ9に進みます。
- 7. ステップ3で選択したデバイスタイプが Intersight の場合は:

(a) SaaS アカウントに [Intersight SaaS] を選択し、API キー/秘密キーを入力します。

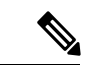

(注) リリース 4.0.1 以降から、[Intersight SaaS] アカウントを選択する場合、以下に属するアカウントの地域も選択できます。米国または EU。

(b)アプライアンスアカウントに[Intersight Appliance VM]を選択し、ターゲット/APIキー/ 秘密キーを入力します。

8. [プロキシを使用(Use Proxy)]トグルボタンをオンにして、プロキシ設定を有効にします。

プロキシ設定の詳細については、「プロキシ設定」を参照してください。

9. [保存 (Save)]をクリックします。

IMM 移行ツール 3.1.1 以降では、ツールによって検証が実行され、追加されたデバイスのファームウェアバージョンが移行ツールでサポートされる最小バージョンに準拠しているかどうかがチェックされます。準拠していないことが判明した場合、警告メッセージが表示されます。

[検証のバイパス(Bypass Validation)] トグル ボタンをオンにすることで、検証チェック をオプトアウトできます。

追加されたデバイスは、削除または編集できます。Intersight デバイスで編集できる値は API キーとシークレット キーで、UCS デバイスで編集できる値はユーザー名とパスワードです。

(注)

- 既存のデバイスの削除は、それに関連付けられた遷移がない場合にのみ可能です。
  - IMM 移行ツール、3.1.1 で、複数のデバイスを選択し、リストビューの左上にあるゴミ箱 ボタンをクリックすると、選択したデバイスをまとめて削除できます。

翻訳について

このドキュメントは、米国シスコ発行ドキュメントの参考和訳です。リンク情報につきましては 、日本語版掲載時点で、英語版にアップデートがあり、リンク先のページが移動/変更されている 場合がありますことをご了承ください。あくまでも参考和訳となりますので、正式な内容につい ては米国サイトのドキュメントを参照ください。